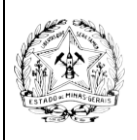

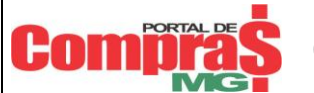

# COMUNICADO SIAD - PORTAL DE COMPRAS 39/2010

#### MÓDULO: Material Permanente

ASSUNTO: Reavaliação de Bem Patrimonial e Alteração do Estado de Conservação.

| Responsável pela elaboração | o: Coordenacão Geral do SIAD | Data: 24/09/2010 |
|-----------------------------|------------------------------|------------------|
|                             |                              |                  |

Prezado Servidor,

Está disponível uma nova funcionalidade que permite que os bens patrimoniais sejam reavaliados conforme o Decreto 45.242/2009 e Resolução SEPLAG Nº 37 09/07/2010.

Para que cada Órgão/Entidade realize a sua reavaliação é necessária a criação e publicação de uma Resolução interna, criando uma Comissão de Reavaliação, contendo o nome dos responsáveis.

O perfil que deve ser liberado pelo Administrador de Segurança para que os usuários façam a reavaliação dos bens é de código **90606 - GESTOR DE REAVALIAÇÃO PATRIMONIAL**.

Somente as Unidades de Almoxarifado de Patrimônio ou Gerenciais de Patrimônio poderão realizar as reavaliações dos bens.

Digite no campo "Opcao:" o número correspondente a "Reavaliacao Bem Patrimonial" e tecle <Enter>;

| SIAD                                    |                                                                                                    |
|-----------------------------------------|----------------------------------------------------------------------------------------------------|
| H <u>o</u> st <u>E</u> dit Vie <u>w</u> | Options <u>T</u> ools <u>H</u> elp                                                                                                    |
| 56 Sp   🗉 👪 🎒                           | 🛐 🖏 🖟 🛍 🚥 🕍 🔳 🗞 👗 ← ⊊= → 🕼 ½ 🕼 🗠                                                                                                    |
| NPATR000<br>VPATR000<br>X0083975        | SIAD PRODEMGE<br>Estado de Minas Gerais 25.08.2010<br>Patrimonio 13:35                                                                                                    |
|                                         | <pre>1 - Sequencial de Plaquetas<br/>2 - Cadastra Material Permanente<br/>3 - Agrega Bem Patrimonial<br/>4 - Movimenta Bem Patrimonial<br/>5 - Reavaliacao Bem Patrimonial<br/>6 - Baixa Bem Patrimonial<br/>7 - Co-Responsavel<br/>8 - Relatorio<br/>9 - Consulta<br/>10 - Carga Inicial<br/>11 - Coletor de Dados Bem Patrimonial<br/>12 - Tabelas Documento Locacao Veiculo<br/>13 - Procedimentos Especiais</pre> |
| Enter-PF1                               | -PF2PF3PF4PF5PF6PF7PF8PF9PF10PF11PF12                                                                                                    |
| Help                                    | Fim Info MenuP                                                                                                    |
| Connected to bhmvsb.                    | prodemge.gov.br port 23 20/45 NUM 13:36:12 IBM-3278-2                                                                                                    |

#### 1 - CADASTRAMENTO DA RESOLUÇÃO

Digite no campo "Opcao:" o número correspondente a "**Resolucao de Reavaliacao Orgao**" e tecle <Enter>;

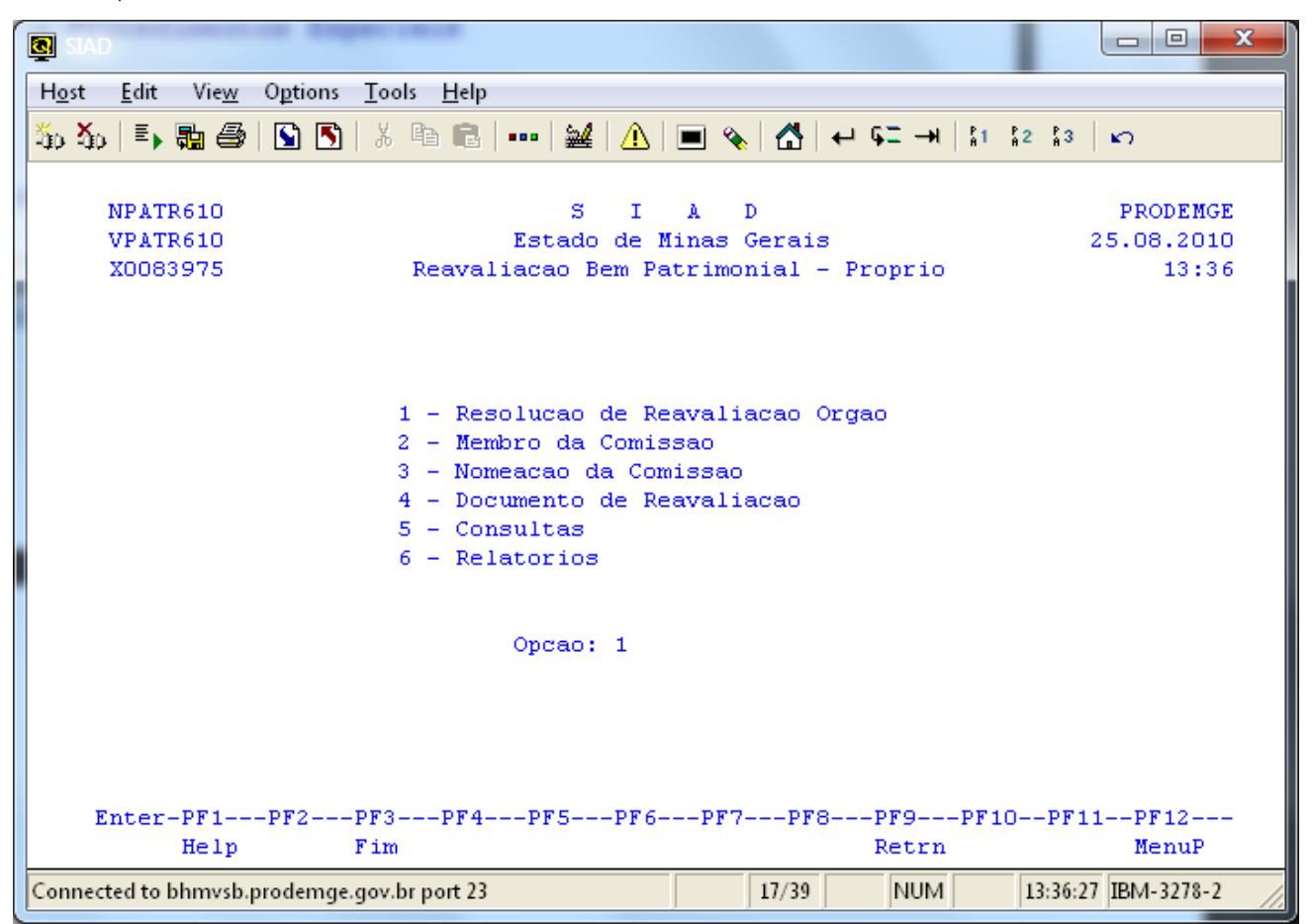

Digite no campo "Opcao:" o número correspondente a "Inclui Resolucao" e tecle <Enter>;

| SIAD                                   |                                                                                                    |                                        |         |                                 |
|----------------------------------------|----------------------------------------------------------------------------------------------------|----------------------------------------|---------|---------------------------------|
| Host Edit View Options Tools           | <u>l</u> elp                                                                                                    |                                        |         |                                 |
| 🍒 🏡   🇉 🏭 🎒   🕥 🖪   % 🗈                | 🛍   🚥   🔐   🔔   🔳                                                                                                    | ب   🟠   💊                              | ⊊ →   } | 1 12 13 KO                      |
| NPATR611<br>VPATR611<br>X0083975       | S I A<br>Estado de Mina<br>Resolucao de Reava                                                                                       | D<br>5 Gerais<br>liacao Orga           | ao      | PRODEMGE<br>25.08.2010<br>13:38 |
|                                        | 1 - Inclui Resoluc:<br>2 - Altera Resoluc:<br>3 - Exclui Resoluc:<br>4 - Cancela Resolu<br>5 - Encerra Reaval<br>6 - Consulta Resol | ao<br>ao<br>ao<br>cao<br>iacao<br>ucao |         |                                 |
| Enter-PF1PF2PF3                        | Opcao: 1_<br>                                                                                                    | F7PF8                                  | -PF9P   | F10PF11PF12                     |
| Help Fim                               |                                                                                                    |                                        | Retrn   | MenuP                           |
| Connected to bhmvsb.prodemge.gov.br po | t 23                                                                                                    | 19/42                                  | NUM     | 13:38:34 IBM-3278-2             |

Preencha os campos: "Numero da Resolucao", "Data da Resolucao", "Data da Publicacao", "Data de Inicio da Reavaliacao" e "Observacao" (opcional). Tecle <Enter>. Informe "S" no campo "Confirma INCLUSAO". Tecle <Enter>;

| H <u>o</u> st <u>E</u> dit Vie <u>w</u> O <u>p</u> tions <u>T</u> ools <u>H</u> elp |                                    |
|-------------------------------------------------------------------------------------|------------------------------------|
| 🍇 🏡   🇉 🛼 🚭   🕥 🖪   X 🖻 🛍     😖                                                     | A 🔳 🗞 🚰 🕂 🖓 🖬 🖓 🗠 🖓                |
| NDATD6A1 S                                                                          |                                    |
| VPATR6A1 Estado                                                                     | de Minas Gerais 25.08.2010         |
| X0083975 Inclusao Resol                                                             | lucao de Reavaliacao Orgao 13:43   |
| Unidade Proces. : 1259000 - ALMOXA                                                  | ARIFADO VIRTUAL/CMI                |
| Orgao : 1250 - POI                                                                  | ICIA MILITAR DE MINAS GERAIS       |
| Numero da Resolucao : 5555 / 2010                                                   | ) (Numero/Ano)                     |
| Data da Resolucao : 25                                                              | / 08 / 2010                        |
| Data da Publicacao : 25                                                             | / 08 / 2010                        |
| Data de Inicio da Reavaliacao: 25                                                   | / 08 / 2010                        |
| Observacao:                                                                         |                                    |
| REAVALIAÇÃO 2010                                                                    |                                    |
|                                                                                     |                                    |
|                                                                                     |                                    |
| Confirma INCLUSAO : S (S-S                                                          | Sim, N-Nao, A-Altera)              |
| Enter-PF1PF2PF3PF4PF5                                                               | -PF6PF7PF8PF9PF10PF11PF12          |
| Help Desis Fim                                                                      | Retrn MenuP                        |
| Connected to bhmvsb.prodemge.gov.br port 23                                         | 22/31 CAPS NUM 13:42:43 IBM-3278-2 |

Sistema apresenta a mensagem "Inclusão Efetuada com Sucesso".

Uma vez cadastrada a Resolução é possível alterar os campos: "Data da Resolucao" e "Data da Publicacao". Também é possível efetuar sua EXCLUSAO ou efetuar seu CANCELAMENTO.

#### 2 - INCLUINDO MEMBROS DA COMISSÃO

Uma vez cadastrada uma Resolução, o próximo passo é cadastrar o(s) membro(s) da Comissão. Digite no campo "Opcao:" o número correspondente a "**Membro da Comissao**" e tecle <Enter>;

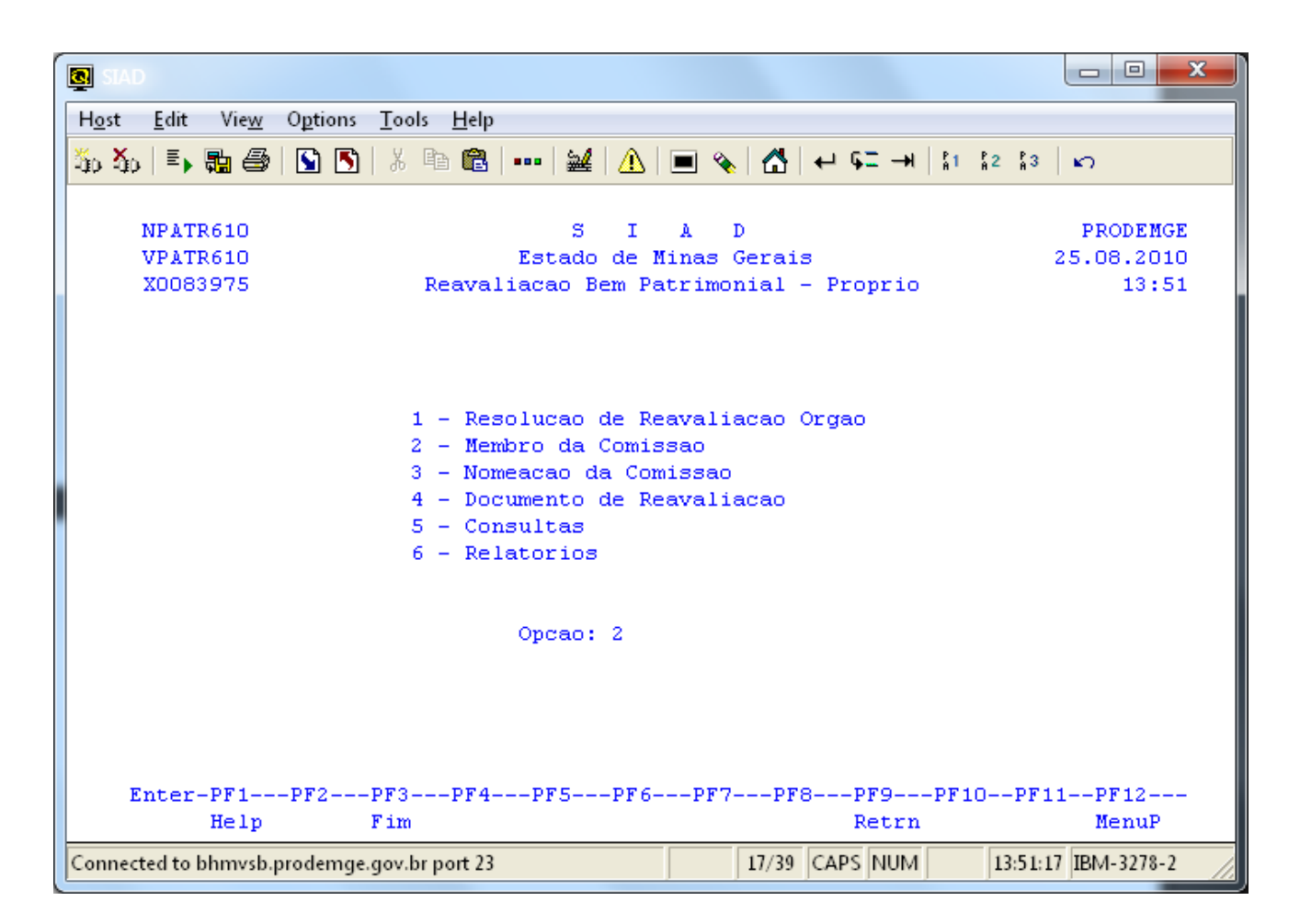

Digite no campo "Opcao:" o número correspondente a "Inclui Membro Comissao" e tecle <Enter>;

| SIAD                                   |                                                                                                    |
|----------------------------------------|----------------------------------------------------------------------------------------------------|
| Host Edit View Options Tools           | elp                                                                                                    |
| 🍒 🏡   🗉 🏭 🎒   🕥 🖪   % 🖻                | 🖹   ••••   🔐   🚹   🔳 🗞   🛃   🕶 9드 🕂   \$1 \$2 \$3   🗠                                                                                                 |
| NPATR612<br>VPATR612<br>X0083975       | S I A D PRODEMGE<br>Estado de Minas Gerais 25.08.2010<br>Membro Comissao de Reavaliacao 13:55                                                         |
|                                        | 1 - Inclui Membro Comissao<br>2 - Altera Membro Comissao<br>3 - Exclui Membro Comissao<br>4 - Cancela Membro Comissao<br>5 - Consulta Membro Comissao |
|                                        | Opcao: 1_                                                                                                    |
| Enter-PF1PF2PF3<br>Help Fim            | F4PF5PF6PF7PF8PF9PF10PF11PF12<br>Retrn MenuP                                                                                                    |
| Connected to bhmvsb.prodemge.gov.br po | t 23 18/42 NUM 13:54:51 IBM-3278-2                                                                                                    |

Preencha o campo "**CPF**" ou "**MASP**". Tecle <Enter>. Preencha todos os campos com os dados do membro da Comissão e tecle <Enter>. Informe "**S**" no campo "**Confirma INCLUSAO**" e tecle <Enter>;

```
x
Q
Host Edit View Options Tools Help
猫猫 | 🖬 📾 | 🛐 | 🎖 | 🎖 | 🏦 💼 | 🚥 | 🔐 | 🥼 | 🔲 💊 | 🐴 | 🕂 💭 🖓 | 🖓 | 🖓 |
     NPATR6B1
                                                                        PRODEMGE
                                    S.
                                       I
                                           A
                                               D.
                                Estado de Minas Gerais
     VPATR6B3
                                                                      25.08.2010
     X0083975
                              Inclusao de Membro Comissao
                                                                           14:05
     Unid.Proces.: 1259000 - ALMOXARIFADO VIRTUAL/CMI
     CPF : 56249308440 OU MASP:
     Nome : ARGENTEO PRATA
     Endereco:
     RODOVIA AMERICO GIANETTI
                                                                  Numero: 1
     Bairro : BAIRRO SERRA VERDE
     Cidade : BELO HORIZONTE
                                                                  UF: MG
           : 30000000
     Cep
     Telefone: ( 31 ) 39155000 Ramal:
     Telefone:
                                   Ramal:
     Confirma INCLUSAO
                             : s (S-Sim, N-Nao, A-Altera)
    Enter-PF1---PF2---PF3---PF4---PF5---PF6---PF8---PF9---PF10--PF11--PF12---
         Help Desis Fim
                                                        Retrn
                                                                         MenuP
                                                                  14:05:29 IBM-3278-2
Connected to bhmvsb.prodemge.gov.br port 23
                                                22/31
                                                         NUM
```

Sistema apresenta a mensagem "INCLUSAO EFETUADA COM SUCESSO".

Uma vez que se efetue a inclusão de um Membro de Comissão não é necessário seu cadastramento para novas comissões. É possível ALTERAR o nome do mesmo, EXCLUIR, CANCELAR ou CONSULTAR o Membro de Comissão;

## 3 - NOMEAÇÃO DE MEMBRO DA COMISSÃO

Neste momento será feito a vinculação do Membro da Comissão a uma Resolução cadastrada. Digite no campo "Opcao:" o número correspondente a "**Nomeacao da Comissao**" e tecle <Enter>;

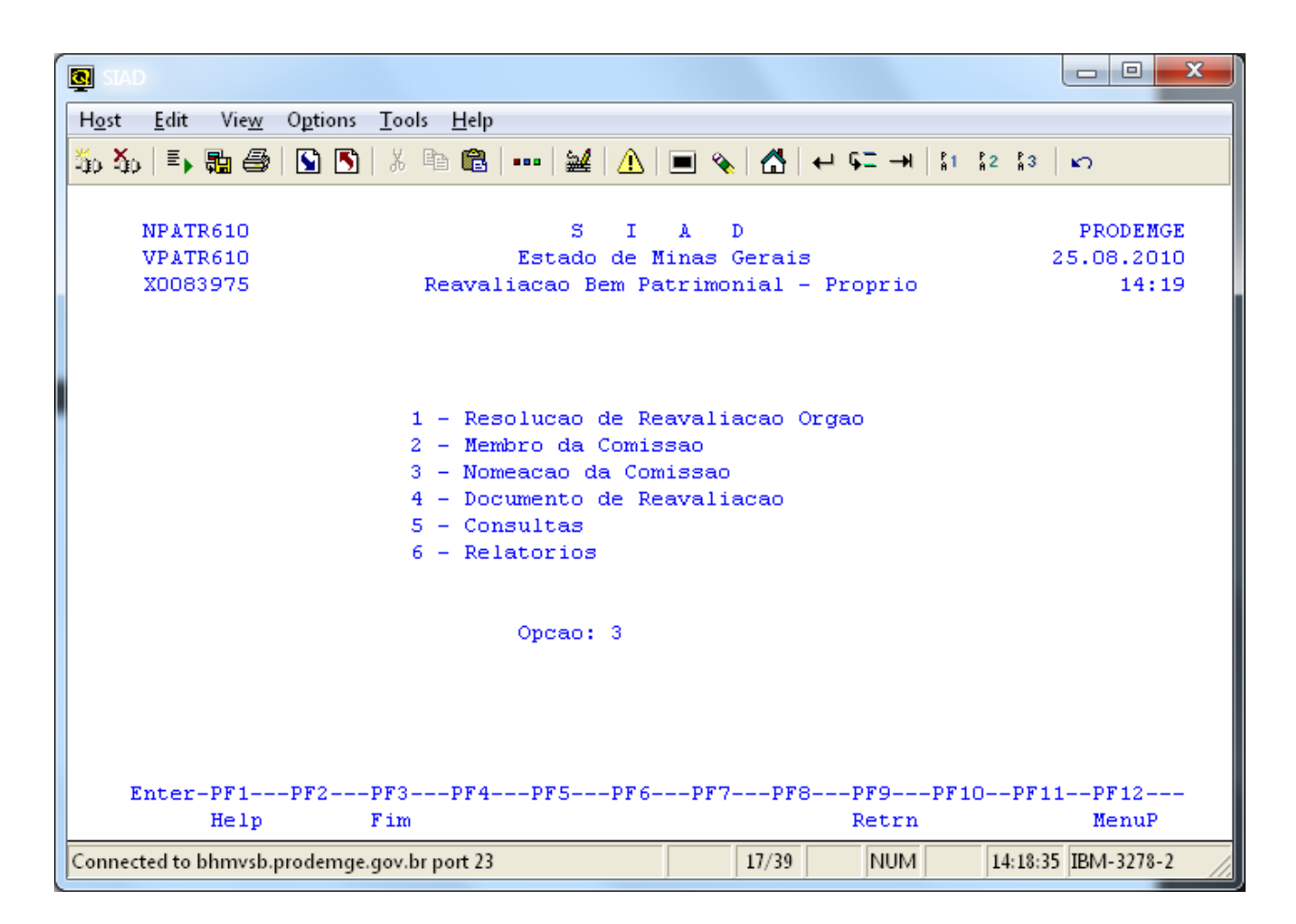

Digite no campo "Opcao:" o número correspondente a "**Inclui**" e tecle <Enter>. Preencha o campo "**Numero Resolucao**" e tecle <Enter>. Preencha o campo "**CPF**" dos Membros de Comissão. Tecle <Enter>. Informe "**S**" no campo "**Confirma Inclusao**". Tecle <Enter>;

```
x
Q
H<u>o</u>st <u>E</u>dit Vie<u>w</u> O<u>p</u>tions <u>T</u>ools <u>H</u>elp
猫 猫 手 騙 曇 🕥 🕥 🕺 暗 💼 🚥 🔐 🚹 🔲 🗞 🖬 🗘 🖬
     NPATR6C1
                                              D.
                                                                         PRODEMGE
                                    S-
                                        I
                                           A
     VPATR6C3
                                Estado de Minas Gerais
                                                                       26.08.2010
     X0083975
                       Inclusao de Nomeacao de Membro Comissao
                                                                            09:11
     Unidade Proces.: 1259000 - ALMOXARIFADO VIRTUAL/CMI
     Orgao
                     : 1250 - POLICIA MILITAR DE MINAS GERAIS
     Numero Resolucao : 5555 / 2010 (Numero/Ano)
                 MASP Nome do Membro Nomeado
      CPF
                                                                  Situacao
     56249308440
                         ARGENTEO PRATA
     17318759167
                         DIEGO MARTELETO
     53783795478
                         NESTON COSTA
     91838234683
                         INIBILDES MARIA
     Confirma Inclusao
                             : s (S-Sim, N-Nao)
    Enter-PF1---PF2---PF3---PF4---PF5---PF6---PF7---PF8---PF9---PF10--PF11--PF12---
          Help Desis Fim
                                                                          MenuP
                                                         Retrn
Connected to bhmvsb.prodemge.gov.br port 23
                                                          NUM
                                                                   09:12:36 IBM-3278-2
                                                 22/31
```

Sistema apresenta a mensagem "Inclusao efetuada com sucesso".

Para **EXCLUIR** Membro de Comissão, digite no campo "Opcao:" o número correspondente a "**Exclui**" e tecle <Enter>. Informe o número da Comissão e tecle <Enter>. Selecione com "**X**" o Membro que será excluído e tecle <Enter>. Informe "**S**" no campo "Confirma Exclusao". Tecle <Enter>;

| SIAD                                            |                                                      | - • ×               |
|-------------------------------------------------|------------------------------------------------------|---------------------|
| Host Edit View Options Tools Help               |                                                      |                     |
| 🍒 🏠   🎫 🤬 🎒   🕥 🖪   X. 🖻 🛍                      | ••••   🔐   🕐   🔳 🚷   ←+ 🖙 →   🛵                      | \$2 \$3 <b>⊾</b> ⊃  |
|                                                 |                                                      |                     |
| NPATR6C2                                        | SIAD                                                 | PRODEMGE            |
| VPATR6C5                                        | Estado de Minas Gerais                               | 26.08.2010          |
| X0083975 Exclus                                 | ao de Nomeacao de Membro Comissao                    | 09:15               |
| Unidade Proces. : 1259000 ·                     | - ALMOXARIFADO VIRTUAL/CMI                           |                     |
| Orgao : 1250 - 1<br>Numero Resolucao : 5555 / 1 | POLICIA MILITAR DE MINAS GERAIS<br>2010 (Numero/Ano) |                     |
| Opcao CPF MASP                                  | Nome do Membro Nomeado                               | Situacao            |
| (X) 17318759167                                 | DIEGO MARTELETO                                      | ATIVO               |
| ( ) 53783795478                                 | NESTON COSTA                                         | ATIVO               |
| ( ) 56249308440                                 | ARGENTEO PRATA                                       | ATIVO               |
| ( ) 91838234683                                 | INIBILDES MARIA                                      | ATIVO               |
| Confirma Exclusao                               | : s (S-Sim, N-Nao)                                   |                     |
| Enter-PF1PF2PF3PF4                              | PF5PF6PF7PF8PF9PF3                                   | 10PF11PF12          |
| Help DESIS Fim                                  | Retrn                                                | MenuP               |
| Connected to bhmvsb.prodemge.gov.br port 23     | 22/31 NUM                                            | 09:15:43 IBM-3278-2 |

Para **CANCELAR** um Membro de Comissão digite no campo "Opcao:" o número correspondente a "**Cancela Nomeacao**" e tecle <Enter>. Informe o número da Comissão e tecle <Enter>. Selecione com "**X**" o Membro que será CANCELADO e tecle <Enter>. Informe "**S**" no campo "**Confirma Cancelamento**". Tecle <Enter>;

```
- -
                                                                            х
Q
Host Edit View Options Tools Help
猫猫 | 🎼 🍓 | 🛐 | 🎖 🗎 🏙 | 🚥 | 🔐 | 📶 | 🔳 🗞 | 🔂 | 🕶 🖓 | 🖓 | 🗸 | 🗤 | 🖉 |
                                                                    PRODEMGE
    NPATR6C3
                                  s
                                     I A
                                           D
                              Estado de Minas Gerais
                                                                   26.08.2010
     VPATR6C5
     X0083975
                   Cancelamento de Nomeacao de Membro Comissao
                                                                       09:24
     Unidade Proces. : 1259000 - ALMOXARIFADO VIRTUAL/CMI
                   : 1250 - POLICIA MILITAR DE MINAS GERAIS
     Orgao
    Numero Resolucao : 5555 / 2010
                                      (Numero/Ano)
     MASP Nome do Membro Nomeado
            CPE
     Opcao
                                                                Situacao
                                                                ATIVO
                             ARGENTEO PRATA
                                                                ATIVO
                             INIBILDES MARIA
                                                                ATIVO
    Confirma Cancelamento
                           : s (S-Sim, N-Nao)
    Enter-PF1---PF2---PF3---PF4---PF5---PF6---PF8---PF9---PF10--PF11--PF12---
         Help Desis Fim
                                                     Retrn
                                                                      MenuP
Connected to bhmvsb.prodemge.gov.br port 23
                                              22/31
                                                      NUM
                                                               09:24:08 IBM-3278-2
```

Sistema apresenta a mensagem "Cancelamento Efetuado com Sucesso";

Ao se consultar a comissão é possível visualizar a data do cancelamento da nomeação do Membro;

| SAD                                                                                                    |                                                                     |
|----------------------------------------------------------------------------------------------------|---------------------------------------------------------------------|
| H <u>o</u> st <u>E</u> dit Vie <u>w</u> O <u>p</u> tions <u>T</u> ools <u>H</u> elp                    |                                                                     |
| 🏧 🏧 🗐 🖓 🔝 🖏 📾 📾 💷 🔐 🏄                                                                                  | 🔳 🗞 🚰 🕂 61 41 42 43 🗠                                               |
| NPATR6C5 S I<br>VPATR6C6 Estado de M<br>X0083975 Consulta Nomeacao                                     | A D PRODEMGE<br>Minas Gerais 26.08.2010<br>de Membro Comissao 12:52 |
| Unidade Proces.: 1259000 - ALMOXARIFADO                                                                | O VIRTUAL/CMI                                                       |
| Orgao : 1250 - POLICIA MILIT<br>Numero Resolucao : 5555 / 2010 (Num                                    | FAR DE MINAS GERAIS<br>mero/Ano)                                    |
|                                                                                                    | Data                                                                |
| CPF MASP Nome<br>53783795478 NESTON COSTA<br>56249308440 ARGENTEO PRATA<br>91838234683 INIBILDES MARIA | Situacao Cancelamento<br>CANCELADO 26/08/2010<br>ATIVO<br>ATIVO     |
| Enter-PF1PF2PF3PF4PF5PF6-<br>Help Desis Fim                                                            | PF7PF8PF9PF10PF11PF12<br>Retrn MenuP                                |
| Connected to bhmvsb.prodemge.gov.br port 23                                                            | 2/1 NUM 12:52:03 IBM-3278-2                                         |

Para REATIVAR o Membro de Comissão digite no campo "Opcao:" o número correspondente a "Reativa Cancelamento Nomeacao" e tecle <Enter>. Informe o número da Comissão e tecle <Enter>. Selecione com "X" o Membro que será REATIVADO e tecle <Enter>. Informe "S" no campo "Confirma REATIVACAO";

🕄 SIAD Host Edit View Options Tools Help 猫猫 | 🎼 🍓 | 🛐 | 🎖 🗎 🏙 | 🚥 | 🔐 | 📶 | 🔳 🗞 | 🔂 | 🕶 🖓 | 🖓 | 🗸 | 🗤 | 🖉 | PRODEMGE NPATR6C4 s I A D Estado de Minas Gerais 26.08.2010 VPATR6C5 X0083975 Reativa Cancelamento de Nomeacao de Membro Comissao 14:08 Unidade Proces. : 1259000 - ALMOXARIFADO VIRTUAL/CMI : 1250 - POLICIA MILITAR DE MINAS GERAIS Orgao Numero Resolucao : 5555 / 2010 (Numero/Ano) MASP Nome do Membro Nomeado Opcao CPE Situacao (X) 53783795478 NESTON COSTA CANCELADO Confirma REATIVACAO : S (S-Sim, N-Nao) Enter-PF1---PF2---PF3---PF4---PF5---PF6---PF7---PF8---PF9---PF10--PF11--PF12---Help Desis Fim Retrn MenuP Connected to bhmvsb.prodemge.gov.br port 23 22/31 CAPS NUM 14:07:49 IBM-3278-2

Sistema apresenta a mensagem "Reativacao efetuada com Sucesso";

## 4 - INCLUINDO DOCUMENTO DE REAVALIAÇÃO

Para incluir o documento de reavaliação digite no campo "Opcao:" o número correspondente a "Documento de Reavaliacao" e tecle <Enter>;

## **OBSERVAÇÃO:**

É possível incluir vários documentos de reavaliação para uma mesma Comissão.

| SIAD                                    |                                                                                                    | • ×                       |
|-----------------------------------------|----------------------------------------------------------------------------------------------------|---------------------------|
| H <u>o</u> st <u>E</u> dit Vie <u>w</u> | Options <u>T</u> ools <u>H</u> elp                                                                                                    |                           |
| 50 50 🗉 🖬 🎒 🛛                           | 💁 🛐   ¾ 🖻 💼   ••••   🕍   ⚠   🔳 🗞   ⚠   ← ⊊= →   \$1 \$2 \$3   ∞                                                                                             |                           |
| NPATR610<br>VPATR610<br>X0083975        | S I À D PR<br>Estado de Minas Gerais 26.0<br>Reavaliacao Bem Patrimonial - Proprio                                                                          | ODEMGE<br>8.2010<br>09:54 |
|                                         | 1 - Resolucao de Reavaliacao Orgao<br>2 - Membro da Comissao<br>3 - Nomeacao da Comissao<br>4 - Documento de Reavaliacao<br>5 - Consultas<br>6 - Relatorios |                           |
|                                         | Opcao: 4                                                                                                    |                           |
| Enter-PF1<br>Help                       | -PF2PF3PF4PF5PF6PF7PF8PF9PF10PF11P<br>Fim Retrn M                                                                                                    | F12<br>enuP               |
| Connected to bhmvsb.p                   | prodemge.gov.br port 23 17/39 NUM 09:53:50 IBM                                                                                                    | -3278-2                   |

Digite no campo "Opcao:" o número correspondente a "Inclusao/Alteracao do Documento de Reavaliacao" e tecle <Enter>;

| SIAD                                    |                                                                                                    | _ <b>D</b> _ X                 |
|-----------------------------------------|----------------------------------------------------------------------------------------------------|--------------------------------|
| H <u>o</u> st <u>E</u> dit Vie <u>w</u> | Options Tools Help                                                                                                    |                                |
| 50 50 🗉 🖬 🖨                             | 💁 🖺   ※ 🗈 📾   ••••   🔐   ⚠   🔳 🗞   ⚠   ↔ ⊊= →   \$1=\$2=\$3                                                                                                    | ы                              |
| NPATR615<br>VPATR615<br>X0083975        | S I A D<br>Estado de Minas Gerais 2<br>Documento de Reavaliacao                                                                                                    | PRODEMGE<br>6.08.2010<br>09:55 |
|                                         | 1 - Inclusao/Alteracao do Documento de Reavaliacao<br>2 - Exclusao do Documento de Reavaliacao<br>3 - Contabilizacao do Documento de Reavaliacao<br>4 - Estorno da Contabilizacao do Documento de Reavalia | 1Cao                           |
|                                         | Opcao: 1                                                                                                    |                                |
| Enter-PF1<br>Help                       | PF2PF3PF4PF5PF6PF7PF8PF9PF10PF11<br>Fim Retrn                                                                                                    | PF12<br>MenuP                  |
| Connected to bhmvsb.                    | .prodemge.gov.br port 23 17/45 NUM 09:55:45                                                                                                    | IBM-3278-2                     |

Após teclar <Enter> preencha o campo: "Numero da Resolucao". É possível incluir o documento de reavaliação POR UNIDADE ADMINISTRATIVA ou POR UNIDADE CONTÁBIL. Preencha o campo desejado;

#### **OBSERVAÇÃO:**

Na reavaliação POR UNIDADE CONTÁBIL será possível reavaliar todos os bens vinculados a Unidade Contábil informada.

Preencha o campo "**CPF**" e no campo "**Funcao**" tecle **<F1>** para acessar as funções específicas que devem ser associadas a cada um dos Membros de Comissão.

**IMPORTANTE**: um dos membros da comissão cadastrado no SIAD deve ser **obrigatoriamente** associado à opção: **3 - "RESPONSAVEL PELO DOCUMENTO**".

|                                                                                                 |                                                                                                    | - • ×                                            |
|-------------------------------------------------------------------------------------------------|----------------------------------------------------------------------------------------------------|--------------------------------------------------|
| H <u>o</u> st <u>E</u> dit Vie <u>w</u> O <u>p</u> t                                            | ions <u>T</u> ools <u>H</u> elp                                                                                                    |                                                  |
| 50 Jo   E, 🖬 🎒   🕥                                                                              | 🛐   ¾ 🗈 🛍   ••••   🔐   ⚠   🔳 🗞   ⚠   ↔ ६二 →   \$1 \$2 \$3                                                                                         | n                                                |
| NPATR6D1<br>VPATR6D9<br>X0083975<br>Unidade Proc<br>Documento (E<br>Numero da Re<br>Data Inicio | HPATR6D1<br>Funcao dos Membros da Comissao<br><br>1 - PRESIDENTE<br>2 - MEMBRO DA COMISSAO<br>3 - RESPONSAVEL PELO DOCUMENTO (Funcao Obrigatoria) | +<br>  DEMGE<br>  .2010<br>  10:14<br> <br> <br> |
| Unidade Admi<br>Unidade Cont<br>CPF<br>53783795478                                              | Tecle <enter> para<br/>continuar</enter>                                                                                                    |                                                  |
| Observacao:<br>Enter-PF1PF2<br>Help Des                                                         | -<br>-<br>2PF3PF4PF5PF6PF7PF8PF9PF10PF11<br>sis Fim Retrn                                                                                         | PF12<br>MenuP                                    |
| Connected to bhmvsb.prode                                                                       | emge.gov.br port 23 1/15 NUM 10:18:07                                                                                                    | IBM-3278-2                                       |

Informe "S" no campo "Confirma Dados Documento/Comissao?" e tecle <Enter>;

| SIAD                                                                                                    |                                                                                          |
|----------------------------------------------------------------------------------------------------|------------------------------------------------------------------------------------------|
| H <u>o</u> st <u>E</u> dit Vie <u>w</u> O <u>p</u> tions <u>T</u> ools <u>H</u> elp                              |                                                                                          |
| 🍒 🏠   🎫 🍓   🛐 🛐   ※ 🖻 🛍     🤐   <u>ル</u>                                                                         | 🔳 🗞   🚰   ← Ģ⊒ →   👔 👔 2 👔   Ю                                                           |
| NPATR6D1 S I<br>VPATR6D2 Estado de 1<br>X0083975 Inclusao/Alteracao Do<br>Unidade Processadora : 1259000 ALMOX V | A D PRODEMGE<br>Minas Gerais 26.08.2010<br>ocumento de Reavaliacao 13:37<br>IRT/CMI      |
| Documento (Emitente/Tipo/Ano/Seq): 125                                                                           | 9000 / 036 / 2010 / 010523                                                               |
| Unidade Contabil Destino: 1250012<br>Numero da Resolucao : 5555/2010                                             | AJ O/EMPM<br>Data da Resolucao : 25 / 08 / 2010<br>Dt.Inicio/Reavaliacao: 26 / 08 / 2010 |
| CDF Funded                                                                                                    | Reavaliacao                                                                              |
| 53783795478 3 RESP. P/DOCUMENTO<br>56249308440 2 MEMBRO DA COMISSAO<br>91838234683 1 PRESIDENTE                  | asp Nome<br>                                                                             |
| Observação:                                                                                                    | Tecle <enter> Para continuar</enter>                                                     |
| Enter-PF1PF2PF3PF4PF5PF6<br>Help Desis Fim                                                                       | ++<br>PF7PF8PF9PF10PF11PF12<br>Retrn MenuP                                               |
| Connected to bhmvsb.prodemge.gov.br port 23                                                                      | 19/59 NUM 13:37:11 IBM-3278-2                                                            |

Informe o(s) número(s) do(s) patrimônio(s) a sere(m) reavaliado(s) e tecle <Enter>. Caso a reavaliação se dê para um bem que não tenha ainda dois anos de uso o sistema apresenta a seguinte mensagem: "DATA DA ULTIMA REAVALIACAO: 25/08/2010 MENOR QUE 2 ANOS. INFORME O MOTIVO". Após justificar a reavaliação, tecle <Enter> e preencha o campo "Vr. Atual Reavaliacao";

| SIAD                                                                                                    |                                                                   |
|----------------------------------------------------------------------------------------------------|-------------------------------------------------------------------|
| H <u>o</u> st <u>E</u> dit Vie <u>w</u> Options <u>T</u> ools <u>H</u> elp                                                                                                    |                                                                   |
| 🍒 🏠   三> 🏪 🎒   🖺 🛐   ※ 🗈 💼     🌌   ⚠   🔳 🗞   📇 🔶   41   11   12   13                                                                                                    | ß                                                                 |
| INFORME MOTIVO DA REAVALIACAO<br>NPATR6D1 S I A D<br>VPATR6D3 Estado de Minas Gerais<br>X0083975 Inclusao/Alteracao Documento de Reavaliacao<br>Unidade Processadora : 1259000 ALMOX VIRT/CMI<br>Documento (Emitente/Tipo/Ano/Seq): 1259000 / 036 / 2010 / 010523<br>Unidade Contabil Destino: 1250012 - AJ O/EMPM<br>Dt.Inicio/Reavaliacao: 26/08/2010 Nr.Resolucao: 5555/2010<br>Patrimonio Vr.Tombamento Vr. Ultima Vr. Atual E<br>Elem/Item Material Reavaliacao Reavaliacao Cor<br>28790200 | PRODEMGE<br>26.08.2010<br>13:38<br>Stado<br>Setado                |
| +                                                                                                    | ****** <br>MOTIVO  <br>****** <br>****** <br>+<br>l1PF12<br>MenuP |

Para preencher o campo "Estado Conservacao", tecle <F1> para acessar as opções cadastradas;

| SIAD                                                                                                    |                                                                                                    |                                                    |                                                                    |
|----------------------------------------------------------------------------------------------------|----------------------------------------------------------------------------------------------------|----------------------------------------------------|--------------------------------------------------------------------|
| H <u>o</u> st <u>E</u> dit Vie <u>w</u> O <u>p</u> tions                                                                                                    | ools <u>H</u> elp                                                                                                    |                                                    |                                                                    |
| 🍈 🏠   🇉 🍓 🖾 🚺                                                                                                    | X 🖻 💼   🚥   🕍   <u>۸</u>                                                                                                    | 🔳 🗞   🛃   🛶 📭 🛶   🏭 😵                              | 2   3   10                                                         |
| NPATR6D1<br>VPATR6D3<br>X0083975<br>Unidade Processad<br>Documento (Emiten<br>Unidade Contabil<br>Dt.Inicio/Reavali<br>Patrimonio<br>Elem/Ite<br>00000028790200<br>5214 810 | HPATR6D2<br>Estado de Conserva<br>1 - NOVO<br>2 - BOM<br>3 - REGULAR<br>4 - PESSIMO<br>5 - SUCATA<br>Tecle <enter> pa<br/>continuar</enter> | +       is   e Reavaliacao cao     / 2010 / 010523 | PRODEMGE<br>26.08.2010<br>13:40<br>Estado<br>Conservacao<br>1 NOVO |
| TOTAL DOCUMENTO:                                                                                                    | 500,00                                                                                                    | 1000,00 985,00                                     | -                                                                  |
| Enter-PF1PF2P<br>Help Desis F                                                                                                    | F3PF4PF5PF6-<br>im Conf                                                                                                    | PF7PF8PF9PF10-<br>-Pag +Pag Retrn                  | PF11PF12<br>MenuP                                                  |
| Connected to bhmvsb.prodemge.go                                                                                                    | ov.br port 23                                                                                                    | 1/20 NUM                                           | 13:40:31 IBM-3278-2                                                |

O bem patrimonial que se encontra com o estado de conservação assinalado como "**NOVO**" deverá ter sua situação alterada para outro tipo, caso contrário sistema apresentará a mensagem: "**REAVALIACAO NAO PERMITIDA PARA ESTADO DE CONSERVACAO NOVO**";

| SHAD                                                                                                    |                                                                                                    | - 0 <b>x</b>                    |
|----------------------------------------------------------------------------------------------------|----------------------------------------------------------------------------------------------------|---------------------------------|
| H <u>o</u> st <u>E</u> dit Vie <u>w</u> O <u>p</u> tions <u>T</u> ools <u>H</u> elp                                                                                                    |                                                                                                    |                                 |
| 🍒 🏠   🎫 🤬 🎒 🛐 🛐   🌾 🖻 🛍     🔐   🔔   🔳                                                                                                    | 🗉 🗞 🕻 🗛 🖓 🛶 🖓 🖬                                                                                               | 8 m                             |
| REAVALIACAO NAO PERMITIDA PARA ESTADO DE C<br>NPATR6D1 S I A<br>VPATR6D3 Estado de Min<br>X0083975 Inclusao/Alteracao Docu<br>Unidade Processadora : 1259000 ALMOX VIRT<br>Documento (Emitente/Tipo/Ano/Seq): 125900<br>Unidade Contabil Destino: 1250012 - AJ | CONSERVACAO NOVO<br>A D<br>mas Gerais<br>umento de Reavaliacao<br>F/CMI<br>DO / 036 / 2010 / 010523<br>O/EMPM | PRODEMGE<br>26.08.2010<br>13:43 |
| Dt.Inicio/Reavaliacao: 26/08/2010 Nr.Res<br>Patrimonio Vr.Tombamento Vr.<br>Elem/Item Material Reava<br>00000028790200 500,00 1<br>5214 81027 CADEIRA -(I)                                                                                                    | solucao: 5555/2010<br>Ultima Vr. Atual<br>aliacao Reavaliacao Co<br>1000,00985,00 1<br>1                      | Estado<br>onservacao<br>NOVO    |
|                                                                                                    |                                                                                                    | 711DF12                         |
| Help Desis Fim Conf                                                                                                    | -Pag +Pag Retrn                                                                                               | MenuP                           |
| Connected to bhmvsb.prodemge.gov.br port 23                                                                                                    | 12/68 NUM 13:45                                                                                               | :12 IBM-3278-2                  |

Uma vez selecionado o tipo, acione o comando <F5> para confirmar a operação;

| SIAD                                                                                                    |                                                                             |
|----------------------------------------------------------------------------------------------------|-----------------------------------------------------------------------------|
| H <u>o</u> st <u>E</u> dit Vie <u>w</u> Options <u>T</u> ools <u>H</u> elp                                                                                                    |                                                                             |
| 🍒 🏠   🎫 🎒   🛐 🛐   🐰 🗈 💼     🔐   🔔   🔳 💊   🐴   🖙   🕴   2                                                                                                    | \$3 KO                                                                      |
| NPATR6D1       S       I       A       D         VPATR6D3       Estado de Minas Gerais         X0083975       Inclusao/Alteracao Documento de Reavaliacao         Unidade Processadora : 1259000       ALMOX VIRT/CMI         Documento (Emitente/Tipo/Ano/Seq): 1259000 / 036 / 2010 / 010523         Unidade Contabil Destino:       1250012 - AJ O/EMPM         Dt.Inicio/Reavaliacao:       26/08/2010       Nr.Resolucao:       5555/2010         Patrimonio       Vr.Tombamento       Vr. Ultima       Vr. Atual         Elem/Item       Material       Reavaliacao       Reavaliacao         00000028790200       500,00       1000,00      985,00 | PRODEMGE<br>26.08.2010<br>13:46<br>Estado<br>Conservação<br>2 BOM<br>1 NOVO |
| TOTAL DOCUMENTO: 500,00 1000,00 985,00<br>Enter-PF1PF2PF3PF4 PF5PF6PF7PF8PF9PF10<br>Help Desis Fim Conf -Pag +Pag Retrn                                                                                                    | -<br>-PF11PF12<br>MenuP                                                     |
| Connected to bhmvsb.prodemge.gov.br port 23 12/3 NUM 13                                                                                                    | 3:46:10 IBM-3278-2                                                          |

Confirme com "S" no campo "Confirma Itens da Reavaliacao (S/N/A)";

| SIAD                                                                                                    |                                     |
|----------------------------------------------------------------------------------------------------|-------------------------------------|
| H <u>o</u> st <u>E</u> dit Vie <u>w</u> Options <u>T</u> ools <u>H</u> elp                                                                                                    |                                     |
| ‱ ‰   手→ ‱ 叠   Ѕ Ѕ   ※ ☜ ඬ   🕍   ⚠   ■ 🗞   ⚠   ← ⊊ →   11 12 13                                                                                                    | 2<br>N                              |
| NPATR6D1 S I A D<br>VPATR6D4 Estado de Minas Gerais<br>X0083975 Inclusao/Alteracao Documento de Reavaliacao<br>Unidade Processadora : 1259000 ALMOX VIRT/CMI<br>Documento (Emitente/Tipo/Ano/Seq): 1259000 / 036 / 2010 / 010523<br>Unidade Contabil Destino: 1250012 - AJ 0/EMPM<br>Dt Inicio/Reav: 26/08/2010 Nr Resoluceo: 5555/2010 Sit Docto : EM AM | PRODEMGE<br>26.08.2010<br>13:47     |
| Patrimonio Vr.Tombamento Vr.Ultima Vr.Atual<br>Elem/Item Material Reavaliacao Reavaliacao Cor<br>00000028790200 500,00 +                                                                                                    | Estado<br>nservacao<br>+<br>I/A): s |
| Tecle <enter> Para continuar</enter>                                                                                                    | <br> <br>+                          |
| TOTAL DOCUMENTO:         500,00         1000,00         985,00           Enter-PF1PF2PF3PF4PF5PF6PF7PF8PF9PF10PF1         Help Desis Fim         Conf         -Pag +Pag Retrn                                                                                                    | 11PF12<br>MenuP                     |
| Connected to bhmvsb.prodemge.gov.br port 23 14/77 NUM 13:47:2                                                                                                    | 25 IBM-3278-2                       |

Há duas formas de se emitir o Termo de Reavaliação: "Enviar Relatorio para WEB" – para relatórios com grande quantidade de dados, ou "Imprimir na Impressora local". Assinale a opção desejada e tecle "<Pf5> Confirma" ou "<Pf2> Desiste" caso não deseje imprimir o termo;

| SIAD                                                                                                    |                                            |  |  |
|----------------------------------------------------------------------------------------------------|--------------------------------------------|--|--|
| H <u>o</u> st <u>E</u> dit Vie <u>w</u> O <u>p</u> tions <u>T</u> ools <u>H</u> elp                                                                                                    |                                            |  |  |
| 🍒 🏠   🎫 🍓   🛐 💽   ※ 🗈 🛍   🚥   🔐   🏦   🔳 🗞   📥 ሩ 📇 🛶   🕼 1 12 13                                                                                                    | ы                                          |  |  |
| NPATR6D1 S I A D<br>VPATR6D4 Estado de Minas Gerais<br>X0083975 Inclusao/Alteracao Documento de Reavaliacao<br>Unidade Processadora : 1259000 ALMOX VIRT/CMI<br>Documento (Emitente/Tipo/Ano/Seq): 1259000 / 036 / 2010 / 010523<br>Unidade Contabil Destino: 1250012 - AJ 0/EMPM<br>Dt.Inicio/Reav: 26/08/2010 Nr.Resolucao: 5555/2010 Sit.Docto.: EM AN | PRODEMGE<br>26.08.2010<br>13:47<br>DAMENTO |  |  |
| Patrimonio Vr.Tombamento Vr.Ultima Vr.Atual<br>Elem/Item Material Reavaliacao Reavaliacao Con<br>00000028790200 500,00 +<br>5214 81027 CADEIRA  <br>  Confirma Itens da Reavaliacao (S/N                                                                                                    | Estado<br>servacao<br>+<br> <br>/A): s     |  |  |
| TOTAL DOCUMENTO: 500,00 - EMISSÃO DO TERMO DE REAVALIACAO<br>                                                                                                    |                                            |  |  |
| Enter-PF1PF2PF3PF4PF5PF6PF7PF8PF9PF10PF1<br>Help Desis Fim Conf -Pag +Pag Retrn                                                                                                    | 1PF12<br>MenuP                             |  |  |
| Connected to bhmvsb.prodemge.gov.br port 23 19/43 NUM 13:48:4                                                                                                    | 3 IBM-3278-2                               |  |  |

Informe "S" no campo "Deseja prosseguir";

| SIAD                                                                                                    |                        |  |
|----------------------------------------------------------------------------------------------------|------------------------|--|
| H <u>o</u> st <u>E</u> dit Vie <u>w</u> Options <u>T</u> ools <u>H</u> elp                                                                             |                        |  |
| 🍇 ¾   ≣, ‱ 😂   🕥 🕥   % 🗈 🛍   •••   ﷺ   ⚠   🔲 🗞   ⚠   ↔ 4= →   \$1 \$2\$\$3                                                                             | 3   m                  |  |
| NAAIAWEB SIA D<br>VAAIAWEB Estado de Minas Gerais                                                                                                    | PRODEMGE<br>26.08.2010 |  |
| X0083975 Confirma solicitacao de relatorio/arquivo para a WEB                                                                                          | 13:52                  |  |
|                                                                                                    | AAIAE86I               |  |
| O volume de dados excede a quantidade permitida para impressao do r<br>ON-LINE.<br>O relatorio/arquivo sera disponibilizado no prazo maximo de 12 hora | elatorio<br>as em :    |  |
| TVD > Deleteries/erguines                                                                                                    |                        |  |
| SIND> Relacorios/arquivos                                                                                                    |                        |  |
| Para ter acesso a este relatório/arquivo o procedimento D74 deve es<br>liberado para unidade/usuario.                                                  | star                   |  |
| Deseja prosseguir: s (S = Sim / N = Nao)                                                                                                    |                        |  |
| Enter-PF1PF2PF3PF4PF5PF6PF7PF8PF9PF10PF<br>Help Desis Fim Conf -Pag +Pag Retrn                                                                         | MenuP                  |  |
| Connected to bhmvsb.prodemge.gov.br port 23 19/29 NUM 13:51                                                                                            | :58 IBM-3278-2         |  |

Sistema apresenta duas mensagens "**Solicitacao do relatorio/arquivo efetuada com sucesso!**" Tecle <Enter>;

## 5 - ALTERAÇÃO DE DOCUMENTO DE REAVALIAÇÃO

Se for dar continuidade ou ALTERAR documento informe o ANO e NÚMERO e tecle < Enter>.

- Ao informar "A" sistema permitirá que se altere todos os dados iniciais informados na inclusão do documento de reavaliação;
- Ao informar "S" sistema permitirá que se inclua novos bens ou se altere(m) os dados do(s) patrimônio(s) que já consta(m) do documento de reavaliação.

Informe "S" no campo "Confirma Dados Documento/Comissao?" e tecle <Enter>;

| SIAD                                                                                                    |                                                                                    |  |  |
|----------------------------------------------------------------------------------------------------|------------------------------------------------------------------------------------|--|--|
| H <u>o</u> st <u>E</u> dit Vie <u>w</u> O <u>p</u> tions <u>T</u> ools <u>H</u> elp                                                                                                    |                                                                                    |  |  |
| 🍒 🍒   🇉 🚭   🕥 💽   % 🖻 🛍     🕍   <u>A</u>                                                                                                    |                                                                                    |  |  |
| NPATR6D1 S I<br>VPATR6D2 Estado de M<br>X0083975 Inclusao/Alteracao Do<br>Unidade Processadora : 1259000 ALMOX VI                                                                                                    | A D PRODEMGE<br>linas Gerais 26.08.2010<br>ocumento de Reavaliacao 14:25<br>RT/CMI |  |  |
| Documento (Emitente/Tipo/Ano/Seq): 1259000 / 036 / 2010 / 010523<br>Unidade Contabil Destino: 1250012 - AJ O/EMPM<br>Numero da Resolucao : 5555/2010 Data da Resolucao : 25 / 08 / 2010<br>Dt.Inicio/Reavaliacao: 26 / 08 / 2010 |                                                                                    |  |  |
| Comissao de                                                                                                    | Reavaliacao                                                                        |  |  |
| CPF Funcao Ma                                                                                                    | usp Nome                                                                           |  |  |
| 91838234683 1 PRESIDENTE +<br>56249308440 2 MEMBRO DA COMISSAO  <br>53783795478 3 RESP. P/DOCUMENTO                                                                                                    | Confirma Dados Documento/Comissao?  <br>(S/N/A): s                                 |  |  |
| Observação:                                                                                                    | Tecle <enter> Para continuar</enter>                                               |  |  |
| Enter-PF1PF2PF3PF4PF5PF6PF7PF8PF9PF10PF11PF12<br>Help Desis Fim Retrn MenuP                                                                                                    |                                                                                    |  |  |
| Connected to bhmvsb.prodemge.gov.br port 23                                                                                                    | 19/59 NUM 14:25:36 IBM-3278-2                                                      |  |  |

Inclua novos bens patrimoniais ou altere-os. Tecle <**F5**>. Informe "**S**" no campo "**Confirma Itens da Reavaliacao**" e tecle <Enter>;

| SIAD                                                                                                    |                        |
|----------------------------------------------------------------------------------------------------|------------------------|
| H <u>o</u> st <u>E</u> dit Vie <u>w</u> Options <u>T</u> ools <u>H</u> elp                                                                                                    |                        |
| 🍒 🏠 📑 🍓 🎒 🛐 🕺 🕹 💼 💼 🚥 🔐 🚹 🔳 🗞 🚰 🔶 🕰 🕹 💭 🏭 🏦                                                                                                    | ŝ                      |
| NPATR6D1 S I A D<br>VPATR6D4 Estado de Minas Gerais                                                                                                    | PRODEMGE<br>26.08.2010 |
| X0083975 Inclusao/Alteracao Documento de Reavaliacao                                                                                                    | 14:37                  |
| Documento (Emitente/Tipo/Ano/Seq): 1259000 / 036 / 2010 / 010523<br>Unidade Contabil Destino: 1250012 - AJ O/EMPM<br>Dt.Inicio/Reav: 26/08/2010 Nr.Resolucao: 5555/2010 Sit.Docto.: EM AN | NDAMENTO               |
| Patrimonio Vr.Tombamento Vr.Ultima Vr.Atual<br>Elem/Item Material Reavaliacao Reavaliacao Cor                                                                                             | Estado<br>nservacao    |
| 00000028790200 500,00 +<br>5214 81027 CADEIRA  <br>00000028790219 100,00   Confirma Itens da Reavaliacao (S/M<br>5214 81027 CADEIRA                                                       | √A): s                 |
| Tecle <enter> Para continuar</enter>                                                                                                    |                        |
| TOTAL DOCUMENTO: 600,00 1120,00 1065,00                                                                                                    | 11PF12                 |
| Help Desis Fim Conf -Pag +Pag Retrn                                                                                                    | MenuP                  |
| Connected to bhmvsb.prodemge.gov.br port 23 14/77 NUM 14:37:                                                                                                    | 34 IBM-3278-2          |

É possível **EXCLUIR** o documento ainda **NÃO CONTABILIZADO**. Digite no campo "Opcao:" o número correspondente a "**Exclusao do Documento de Reavaliacao**" e tecle <Enter>;

| H <u>o</u> st <u>E</u> dit Vie <u>w</u> O <u>p</u> tions <u>T</u> ools <u>H</u> elp |                            |                  |
|-------------------------------------------------------------------------------------|----------------------------|------------------|
| 🍒 🍒   🇉 📾   🕥 🖪   % 🗈 🛍   🚥   🔐   🚹                                                 | 🔳 🗞 🛃 🖬 📭 🖛 👔 👔            | \$3 KO           |
|                                                                                     |                            |                  |
| NPATR6D2 S I                                                                        | A D                        | PRODEMGE         |
| VPATR6D4 Estado de M                                                                | linas Gerais               | 26.08.2010       |
| X0083975 Exclusao Docume                                                            | ento Reavaliacao           | 15:09            |
| Unidade Processadora : 1259000 ALMOXARI                                             | IFADO VIRTUAL/CMI          |                  |
| Documento (Emitente/Tipo/Ano/Seq): 1259                                             | 9000 / 036 / 2010 / 010523 |                  |
| Unidade Contaibl Destino: 1250012 - C                                               | MI CENTRO MOTOMEC E INTE   |                  |
| Dt.Inicio/Reav: 26/08/2010 Nr.Resolucad                                             | : 5555/2010 Sit.Docto.: EM | ANDAMENTO        |
|                                                                                     |                            |                  |
| Patrimonio Vr.Tombamento Vr                                                         | . Ultima Vr. Atual         | Estado           |
| Elem/Item Material Res                                                              | avaliacao Reavaliacao (    | Conservacao      |
| 0000028790200 100,00                                                                | 1000,00 985,00             | 2 BOM            |
| 81027 CADEIRA - (I)                                                                 |                            | 1 NOVO           |
| 0000028790219 100,00                                                                | 120,00 80,00               | 3 REGULAR        |
| 81027 CADEIRA - (I)                                                                 |                            | 1 NOVO           |
|                                                                                     |                            | +                |
|                                                                                     |                            |                  |
|                                                                                     | Confirma Exclusão do Docu  | mento?           |
|                                                                                     | (S/N): n                   |                  |
|                                                                                     |                            |                  |
| TOTAL DOCUMENTO, 200,00                                                             | iecie «ENIER» Para Conti:  | nuar             |
| For DET DES DES DES DES                                                             |                            | +<br>DE11 DE12   |
| Holp Degig Fim                                                                      | rr/ProPr9Pr10              | MonuD            |
| neip besis rim                                                                      | -FAG +FAG RECEN            | Henup            |
| Connected to bhmvsb.prodemge.gov.br port 23                                         | 19/56 NUM 15:              | 09:54 IBM-3278-2 |

Sistema apresenta a mensagem "DOCUMENTO EXCLUIDO COM SUCESSO"

#### 6 - CONTABILIZAÇÃO DE DOCUMENTO DE REAVALIAÇÃO

Após gerar o documento de reavaliação é necessário realizar a contabilização do mesmo. Digite no campo "Opcao:" o número correspondente a "**Contabilização do Documento de Reavaliação**" e tecle <Enter>;

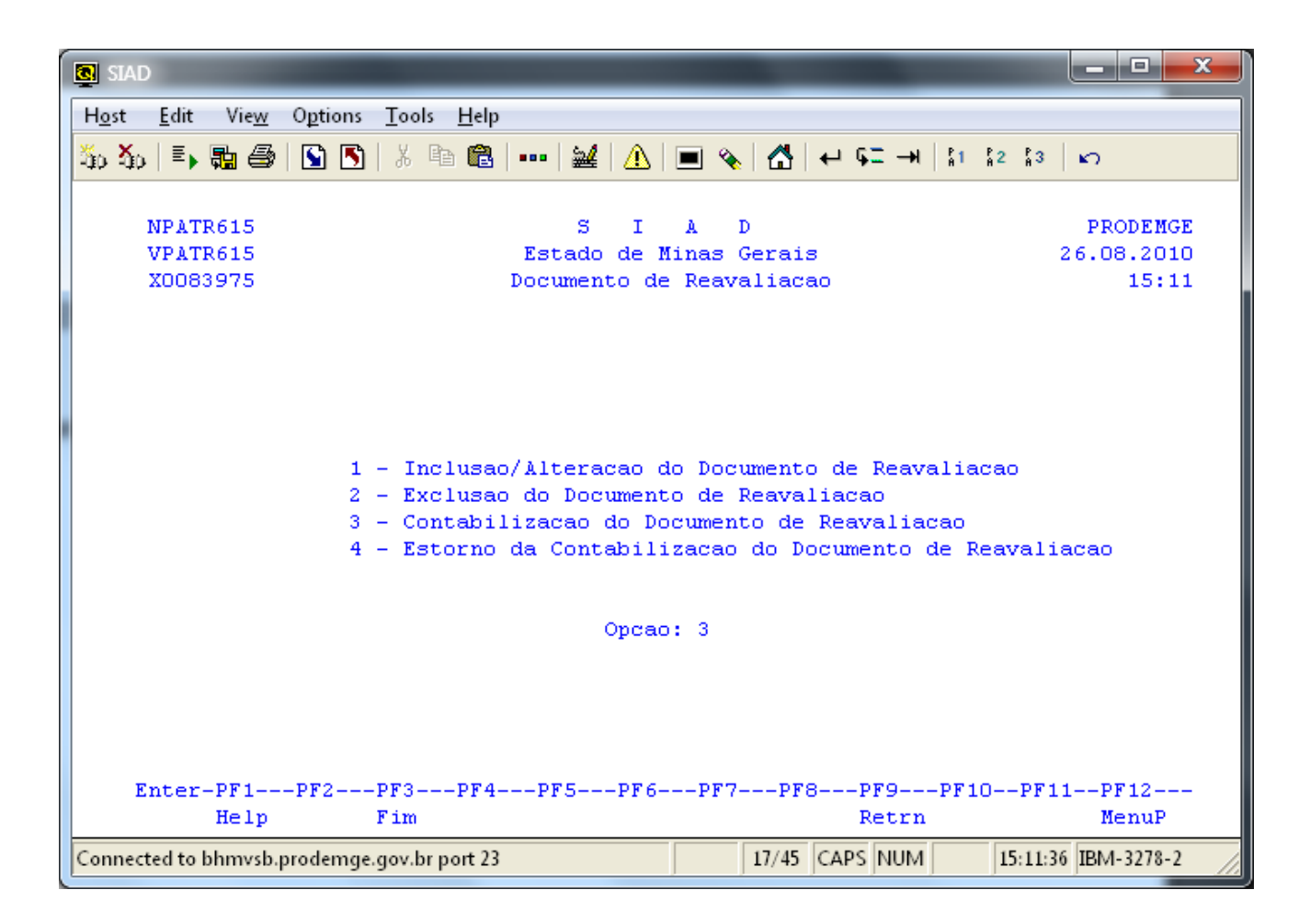

Informe o **ANO** e **NÚMERO** do documento e tecle <Enter> por três vezes. Informe "**S**" no campo "**Contabiliza Reavaliacao**?";

| Host Edit View Options Tools Help           |                                   |                         |
|---------------------------------------------|-----------------------------------|-------------------------|
|                                             |                                   | 3 0                     |
|                                             |                                   | · ·                     |
|                                             |                                   | PROPERTY                |
| NPATR6E1 S 1                                | A D                               | PRODEMGE                |
| VPAIR6D8 Estado de M                        | inas Gerais                       | 26.08.2010              |
| XUU83975 Contabilização Docu                | mento de Reavallação              | 15:14                   |
| Unidade Processadora : 1259000 ALMOXARI.    | FADO VIRIOAL/CMI                  |                         |
| Documento (Emitente/lipo/Ano/Seq): 1259     | 000 / 036 / 2010 / 010523         |                         |
| Unidade Contaibl Destino: 1250012 - C.      | MI CENTRO MOTOMEC E INTE          | - 1250                  |
| Sit Dester FM ANDANENTO DE Centebil         | eav: 26/06/2010 Gesta             | 0: 1250                 |
| Detrimonio Vr Tembemento V                  | IZ.: NE.RESOLUCA                  | 10: 5555/2010<br>Fatada |
| Flow/Itom Motorial Do                       | r. oitima Vr. Atuar               | Concorrigeo             |
|                                             | 1000 00 Reavailação               | 2 POM                   |
| 5214 81027 CADETRA - (T)                    | 1000,00 903,00                    | 1 NOVO                  |
| 00000028790219 100 00                       | 120.00 80.00                      | 2 DECULAR               |
| 5214 81027 CADETRA - (T)                    | 120,00 00,00                      | 1 NOVO                  |
| 5214 01027 CADEIRA - (1)                    |                                   | 1 1000                  |
|                                             | Informe 'S' ou 'N'.               |                         |
|                                             | Contabiliza Reavaliacao2          |                         |
|                                             | (S/N): 8                          |                         |
|                                             | (0,1) - 0                         |                         |
|                                             | Tecle <enter> Para contin</enter> | uar                     |
| TOTAL DOCUMENTO: 400,00 +                   |                                   | +                       |
| Enter-PF1PF2PF3PF4PF5PF6-                   | PF7PF8PF9PF10P                    | F11PF12                 |
| Help Desis Fim                              | -PAG +PAG Retrn                   | MenuP                   |
| Connected to bhmvsb.prodemge.gov.br port 23 | 19/56 NUM 15:1                    | 4:47 IBM-3278-2         |

Sistema apresenta a mensagem "CONTABILIZAÇÃO DO DOCUMENTO EFETUADA COM SUCESSO";

## 7 - ESTORNO DA CONTABILIZAÇÃO DO DOCUMENTO

Informe o ANO e NÚMERO do documento e tecle <Enter> por três vezes;

| H <u>o</u> st <u>E</u> dit Vie <u>w</u> | Options Tools Help                                                                                                    |                                 |
|-----------------------------------------|----------------------------------------------------------------------------------------------------|---------------------------------|
| 50 So   Er 🔂 🎒                          | 🛐 🛐   券 🛍 🛍   ••••   🔐   ⚠️   🔳 🗞   ⚠️   ↔ ⊊= →  \$1 \$2 \$3                                                                                                    | ъ                               |
| NPATR615<br>VPATR615<br>X0083975        | S I A D<br>Estado de Minas Gerais<br>Documento de Reavaliacao                                                                                                    | PRODEMGE<br>26.08.2010<br>15:32 |
|                                         | 1 - Inclusao/Alteracao do Documento de Reavaliacao<br>2 - Exclusao do Documento de Reavaliacao<br>3 - Contabilizacao do Documento de Reavaliacao<br>4 - Estorno da Contabilizacao do Documento de Reavali: | acao                            |
| Opcao: 4                                |                                                                                                    |                                 |
| Enter-PF1<br>Help                       | -PF2PF3PF4PF5PF6PF7PF8PF9PF10PF1<br>Fim Retrn                                                                                                    | 1PF12<br>MenuP                  |
| Connected to bhmvsb.                    | prodemge.gov.br port 23 17/45 CAPS NUM 15:32:4!                                                                                                    | 5 IBM-3278-2                    |

Digite no campo "Opcao:" o número correspondente a "Estorno da Contabilizacao do Documento de Reavaliacao" e tecle <Enter>;

| SIAD                                                                      |                  |
|---------------------------------------------------------------------------|------------------|
| Host Edit View Options Tools Help                                         |                  |
|                                                                           | Pala             |
| 200-200 => 🛍 😂   🔟 🖸   🥸 🖽 📾   ••••   🚟   📅   💼 💉   💭   🕁 🕂 – 🛶   ½- ½- 3 | <sup>β3</sup> κ) |
|                                                                           |                  |
| NPATR6F1 SIA D                                                            | PRODEMGE         |
| VPATR6D8 Estado de Minas Gerais                                           | 26.08.2010       |
| X0083975 Estorno Contabilizacao do Documento de Reavaliacao               | 15:34            |
| Unidade Processadora : 1259000 ALMOXARIFADO VIRTUAL/CMI                   |                  |
| Documento (Emitente/Tipo/Ano/Seq): 1259000 / 036 / 2010 / 010523          |                  |
| Unidade Contaibl Destino: 1250012 - CMI CENTRO MOTOMEC E INTE             |                  |
| Unidade Contabil : 1250012 Dt.Inicio/Reav: 26/08/2010 Gesta               | ao: 1250         |
| Sit.Docto: Dt.Contabiliz.: 26/08/2010 Nr.Resoluce                         | ao: 5555/2010    |
| Patrimonio Vr.Tombamento Vr.Ultima Vr.Atual                               | Estado           |
| Elem/Item Material Reavaliacao Reavaliacao                                | Conservacao      |
|                                                                           | 2 BOM            |
| 5214 81027 CADEIRA - (1)                                                  | 1 NOVO           |
| E214 81027 CADEIDA (I)                                                    | 1 NOVO           |
| 5214 61027 CADEIRA - (1)                                                  | I NOVO           |
| Informe 'S' ou 'N'                                                        |                  |
| Estorna Contabilização da Reavaliad                                       | ran2             |
|                                                                           |                  |
|                                                                           |                  |
| Tecle <enter> Para continuar</enter>                                      |                  |
| TOTAL DOCUMENTO: 20 +                                                     | +                |
| Enter-PF1PF2PF3PF4PF5PF6PF7PF8PF9PF10F                                    | PF11PF12         |
| Help Desis Fim -PAG +PAG Retrn                                            | MenuP            |
| Connected to bhmvsb.prodemge.gov.br port 23 19/47 CAPS NUM 15::           | 34:05 IBM-3278-2 |

## **OBSERVAÇÕES:**

- A contabilização do documento pode ser estornada desde que nenhum dos bens patrimoniais tenham sido movimentados.
- Uma vez estornado a contabilização do documento o mesmo pode ser ALTERADO ou EXCLUÍDO.

#### 8 - CONSULTAS

Digite no campo "Opcao:" o número correspondente a "Consultas" e tecle <Enter>;

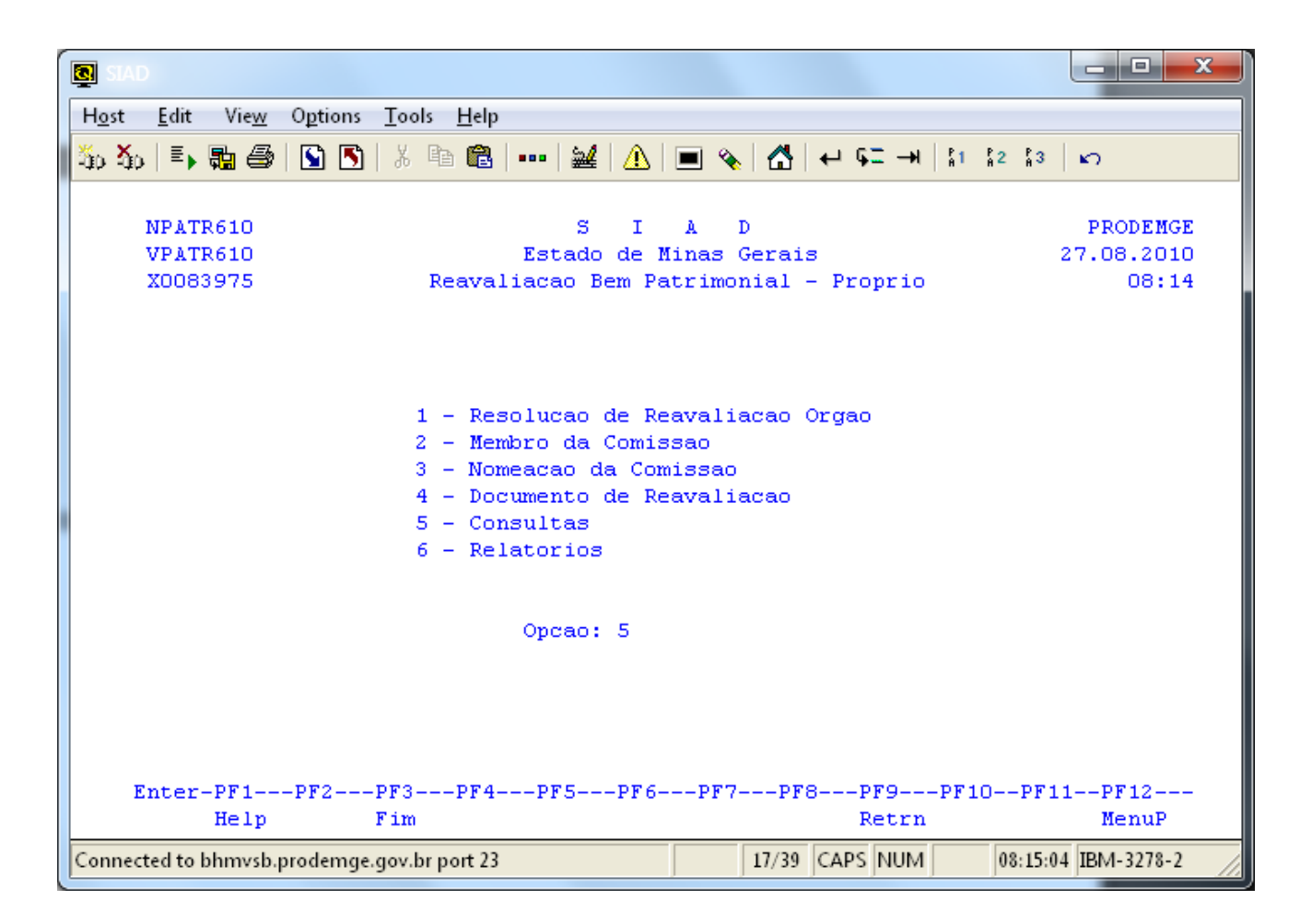

Sistema apresenta três formas de se consultar o bem patrimonial reavaliado:

- 1 Histórico de Movimentação do Patrimônio;
- 2 Reavaliações por Documento/Patrimônio Resumido;
- 3 Reavaliações por Documento/Patrimônio Detalhado;

## 9 - EMISSÃO DE TERMO DE REAVALIAÇÃO E RELATÓRIOS

É possível emitir o Termo de Reavaliação e Relatórios. Digite no campo "Opcao:" o número correspondente a "**Relatorios**" e tecle <Enter>;

| SIAD                                                                  |                                                                                                    |                                 |
|-----------------------------------------------------------------------|----------------------------------------------------------------------------------------------------|---------------------------------|
| H <u>o</u> st <u>E</u> dit Vie <u>w</u>                               | Options <u>T</u> ools <u>H</u> elp                                                                                                    |                                 |
| 36 36 I, 🖬 🖨                                                          | 💁 🛐   券 🖻 🛍   ••••   🕍   ⚠   🔳 🗞   🛃 ++ ⊊= →+   \$1   \$2   \$3                                                                                             | n                               |
| NPATR610<br>VPATR610<br>X0083975                                      | S I A D<br>Estado de Minas Gerais (<br>Reavaliacao Bem Patrimonial - Proprio                                                                                | PRODEMGE<br>08.09.2010<br>09:47 |
|                                                                       | 1 - Resolucao de Reavaliacao Orgao<br>2 - Membro da Comissao<br>3 - Nomeacao da Comissao<br>4 - Documento de Reavaliacao<br>5 - Consultas<br>6 - Relatorios |                                 |
|                                                                       | Opcao: 6                                                                                                    |                                 |
| Enter-PF1PF2PF3PF4PF5PF6PF7PF8PF9PF10PF11PF12<br>Help Fim Retrn MenuP |                                                                                                    |                                 |
| Connected to bhmvsb.                                                  | prodemge.gov.br port 23 17/39 NUM 09:46:30                                                                                                    | ) IBM-3278-2                    |

Além do Termo de Reavaliação, há três relatórios distintos para emissão:

- Relatório dos Bens Reavaliados com a Última Reavaliação;
- Relatório dos Bens Reavaliados por Período;
- Relatório dos Bens Reavaliados por Elemento Item / Período.

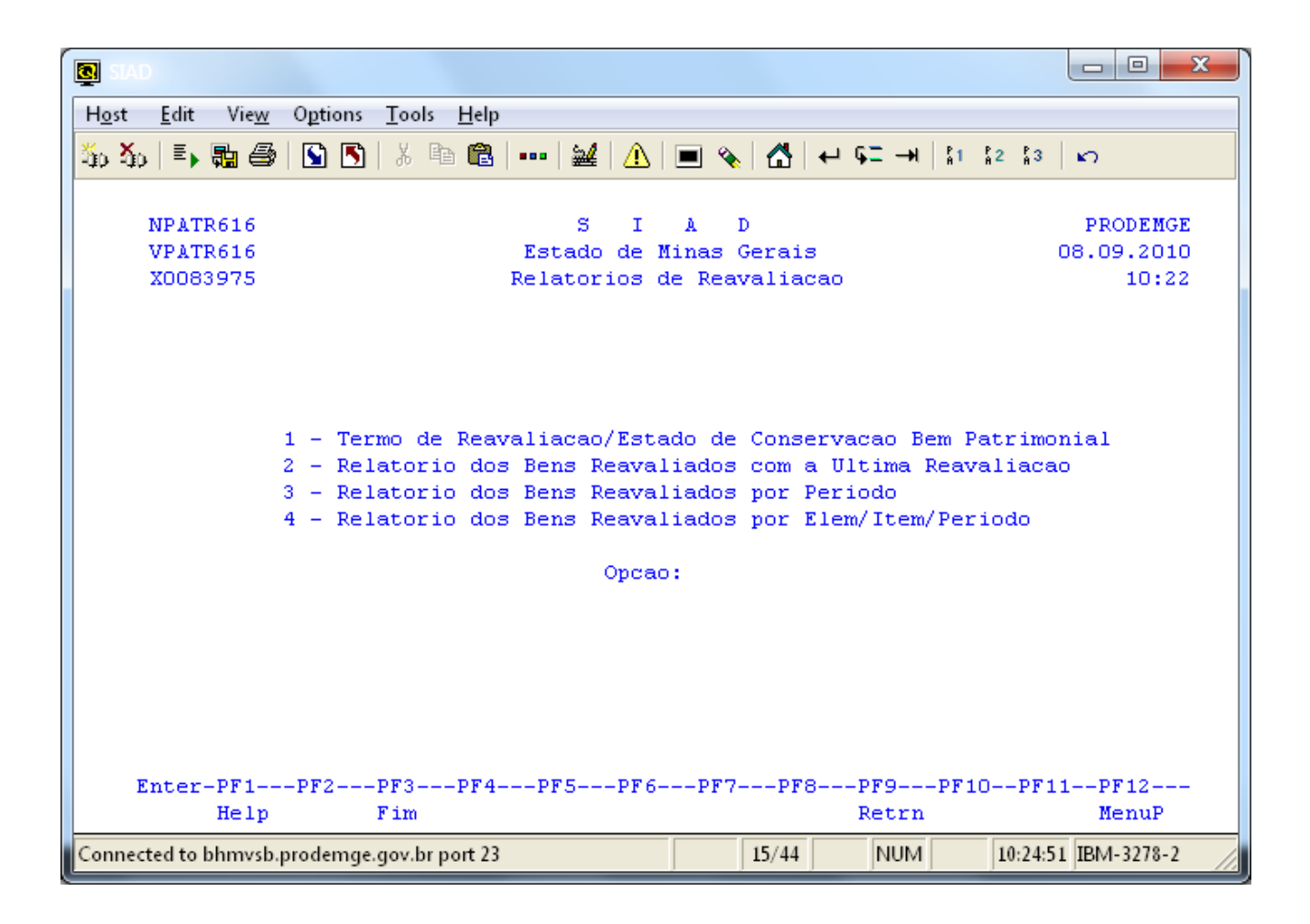